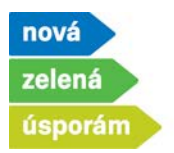

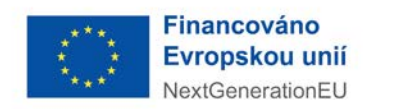

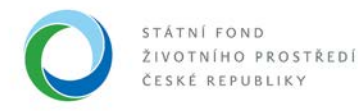

## Dokládání realizace pro žádosti, které jsou akceptované a podané před realizací v programu NZÚ

- Spuštění doložení realizace po přihlášení do agendového informačního systému SFŽP ČR AIS SFŽP ČR
  - Žadatel (uživatel žadatele) otevře dokládání realizace přes levé menu "Moje projekty" stisknutím tlačítka "Doložit realizaci"

| SFŽP ČR                  |                         |                   |                      | HOME >                            | Sfm > Dashboard > | Moje projekty                             |                 | < ZPÉ                                |
|--------------------------|-------------------------|-------------------|----------------------|-----------------------------------|-------------------|-------------------------------------------|-----------------|--------------------------------------|
| Dashboard                | Moje projekty           |                   |                      |                                   |                   |                                           |                 |                                      |
| Moje projekty            |                         |                   |                      |                                   |                   |                                           |                 | 0                                    |
| Seznam výzev<br>Žadatelé | Тур                     | Pořadové<br>číslo | Registrační<br>číslo | + Název                           | Program           | Výzva                                     | Žadatel         | Stav 🗘                               |
| Podat žádost             | Q                       | Q                 | Q                    | Q Dvořáková_TČ                    | ۹                 | Q                                         | Q               | Q                                    |
|                          | Projekt                 | 3 245             | 9210100185           | Dvořáková_TČ+ZS_před<br>realizací | Rodinné domy      | Rekonstrukce RD - NZU-RD-<br>rekonstrukce | Pavla Dvořáková | Akceptovaný<br>miektu Změnové řízení |
|                          | Celkem <b>1 záznamů</b> |                   |                      |                                   |                   |                                           | Detail p        | Zobrazt 20 na stránku •              |

• nebo přes levé menu "Dashboard" stisknutím úkonu "Doložit realizaci projektu".

|                                                           |                                 |                     | HQME > Sfzg > Dash                      | iboard                     |                                 | < ZPÍ      |
|-----------------------------------------------------------|---------------------------------|---------------------|-----------------------------------------|----------------------------|---------------------------------|------------|
| Dashboard                                                 | Dashboard                       |                     |                                         |                            |                                 |            |
| Moje projekty<br>Seznam výzev<br>Žadatelé<br>Podat žádost | Aktuální úkony uživatele        | Lhûty na projektech | Nepřečtené zprávy z nástěnek projektů 🧕 | E.                         |                                 |            |
| 888888                                                    | Doložení realizace projektu (1) |                     |                                         |                            |                                 |            |
|                                                           | Aktuální úkony vybranéł         | no typu             |                                         |                            |                                 | •          |
|                                                           | Registrační číslo projektu      | Žadatel             | Název projektu                          | Název (úkonu)              | Stav                            | Datum      |
|                                                           | \$ Q                            | ۹                   | Q.                                      | ٩                          | Q                               | ۵ 🗂        |
|                                                           | 9210100185                      | Pavla Dvořáková     | Dvořáková TČ+2S před realizací          | Doložit realizaci projektu | Čeká se na podklady od žadatele | 1, 3, 2022 |

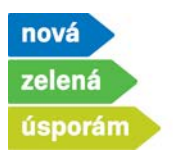

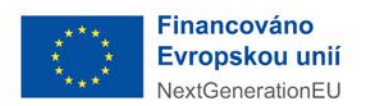

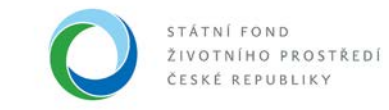

- 2) Zobrazí se první záložka "Změny"
  - Pokud v projektu od podání žádosti nenastaly změny, vyberte "Ne" a pokračujte na další záložku.

| SFZP CR                       | Doložení realizace                  |                                |                 |             | _          |
|-------------------------------|-------------------------------------|--------------------------------|-----------------|-------------|------------|
| Moje projekty<br>Seznam výzev | B 9210100185                        | Dvořáková_TČ+ZS_před realizací | Pavla Dvořáková | Akceptovaný | 🖬 Uložit   |
| Žadatelé<br>Podat žádost      | Stav doložení realizace             |                                |                 |             |            |
|                               | Cexa se na podiklady od zadatele a  | lejich podani                  |                 |             |            |
|                               | 2 Doložení re                       | alizace (3 4 5 6               |                 |             |            |
|                               | Nastały v žádosti nějaké změny? Ano | ○ Ne ○                         |                 |             |            |
|                               |                                     |                                |                 |             |            |
|                               |                                     |                                |                 |             |            |
|                               |                                     |                                |                 | G           |            |
|                               |                                     |                                |                 | L           | Pokračovat |

 Pokud v projektu nastaly změny od podání žádosti, vyberete "Ano". Vyplňte popis změn, případně můžete nahrát dokument stisknutím tlačítka "Přidat další přílohu", je-li potřeba a stiskněte tlačítko "Uložit" a následně "Pokračovat".

| 9210100185                                                                                                    | Dvořáková_TC+Z5_pred realizaci | Pavla Dvorakova | Akceptovany |                                |
|----------------------------------------------------------------------------------------------------|--------------------------------|-----------------|-------------|--------------------------------|
| Změny 2 Parametry a inc                                                                                                    | dikátory (3 4 5 6 7            |                 |             |                                |
|                                                                                                    |                                |                 |             |                                |
| lastały v żádosti nejake zmenyr ( 1990 –                                                                                                    | Ne U                           |                 |             |                                |
| Ivedte popis změn, které nastaly od podání žád<br>Z teohnických důvodů snížení plochy zelé                                                       | 055.<br>                       |                 |             |                                |
| 2 technickych Guyobu snizeni piocity asis                                                                                                    | ne střecny ze 100 m* na bom*.  |                 |             |                                |
|                                                                                                    |                                |                 |             |                                |
|                                                                                                    |                                |                 |             |                                |
|                                                                                                    |                                |                 |             |                                |
| Jokumenty                                                                                                    |                                |                 |             |                                |
| <b>Dokumenty</b><br>Je můžete přidat přílohy týkající se změn v Zád                                                                              | 095.                           |                 |             |                                |
| <b>Dokumenty</b><br>'de můžete přidat přílohy týkajicí se změn v žád                                                                             | ost.                           |                 |             |                                |
| <b>Dokumenty</b><br>Ide můžete přidat přílohy týkajicí se změn v žád                                                                             | 095.                           |                 |             |                                |
| Dokumenty<br>ide můžete přidat přílohy týkajicí se změn v žád<br>† Typ                                                                           | Název                          |                 | Podpisy     | Akce                           |
| Dokumenty<br>ide můžete přidat přílohy týkajci se změn v žád<br>† Typ<br>Q                                                                       | ost.<br>Názew<br>Q             |                 | Podpisy     | Akce                           |
| Dokumenty<br>ide můžete přidat přílohy týkajci se změn v žád<br>† Typ<br>Q                                                                       | oss.<br>Název<br>Q<br>Žádné    | zźznamy         | Podpisy     | Akce                           |
| Dokumenty<br>ide műzete přídat přílohy týkajici se změn v žád<br>† Тур<br>Q                                                                      | oss.<br>Název<br>Q<br>Žádné    | záznamy         | Podpisy     | Akce                           |
| Dokumenty<br>ide můžete přidat přilohy týkající se změn v žád<br>† Typ<br>Q<br>Celkem 0 záznamů                                                  | oss.<br>Název<br>Q<br>Žádné    | záznamy         | Podpisy     | Akce<br>Zobrazit 20 na stránku |
| Dokumenty<br>ide můžete přidat přilohy týkající se změn v žád<br>† Typ<br>Q<br>Celkem 0 záznamů                                                  | iss.<br>Název<br>Q<br>Žádné    | záznamy         | Podpisy     | Akce<br>Zobrazit 20 na stránku |
| Dokumenty         Ude můžete přídat přílohy týkající se změn v žád         Typ         Q         Celkem 0 záznamů         ③ Přídat další přílohu | iss.<br>Název<br>Q<br>Žádné    | záznamy         | Podpisy     | Akce<br>Zobrazit 20 na stránku |

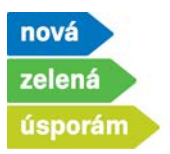

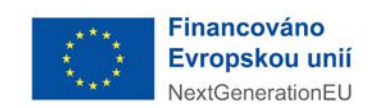

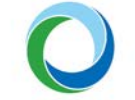

- 3) Zobrazí se záložka "Parametry a indikátory" pouze v případě, že jste uvedli, že v projektu nastaly změny
  - Pokud se změnil výpočet energetického hodnocení pro oblast podpory A (zateplení) nebo B (novostavby), je potřeba stisknout tlačítko "Převzít parametry z ENEX" a vyplnit číslo osvědčení energetického specialisty, číslo ENEX pro stávající stav a číslo ENEX pro navrhovaný stav.
  - U ostatních oblastí podpory stiskněte pouze tlačítko "Změna parametrů".

| 9210100185 Dvo                                                | ořáková_TČ+ZS_př      | ed realizací          | Pavla Dvořáková                                 | Akceptovaný               |        |
|---------------------------------------------------------------|-----------------------|-----------------------|-------------------------------------------------|---------------------------|--------|
| <b>9—2</b> Parametry a indikátory — 3                         | Doložení realizace 4  | 5 6 7                 |                                                 |                           |        |
|                                                               |                       |                       |                                                 |                           |        |
| irametry                                                      |                       |                       |                                                 |                           |        |
| Převzít parametry z ENEX                                      |                       |                       |                                                 |                           |        |
|                                                               |                       |                       |                                                 | 🔹 Změna parat             | metră  |
| N/                                                            | thelests              | Develo                |                                                 |                           | incu u |
| Nazev parametru<br>Q                                          | Q                     | Q                     |                                                 |                           |        |
|                                                               |                       | A                     |                                                 |                           |        |
| epelná ztráta budovy (návrhový tepelný výkon) [kW]            | 10.0000               |                       |                                                 |                           |        |
| vp stávajícího hlavního zdroje tepla na vytápění              | Kotel na uhlí s r     | นดัก                  |                                                 |                           |        |
| vp stávajícího hlavního zdroje tepla na ohřev vody            | Kotel na uhlí s r     | učn                   |                                                 |                           |        |
| očet osob v domácnosti                                        | 4                     |                       |                                                 |                           |        |
| elková plocha zelené střechy - polointenzivní a intenz<br>n2] | tivní, šikmá 100.0000 |                       |                                                 |                           |        |
| odnota odtokového součinitele vegetačního souvrstv            | 0.9000                |                       |                                                 |                           |        |
| ýběr velikosti podniku (pouze v případě veřejné podp          | xory)                 | Je-li na projektu evi | dována veřejná podpora GBER, je žadatel poviner | n tento parametr vyplnit. |        |
|                                                               |                       |                       |                                                 |                           |        |

- Můžete editovat hodnoty parametrů, vymažete starý a napíšete nový. Pokračujte stisknutím tlačítka "Uložit a zpět".
- Pokud má parametr vliv na výši podpory, tak platí:
  - ✓ Parametr se snižuje, snižuje se i výše dotace (uvedeno na tomto příkladu, původně jsme měli 100 m<sup>2</sup> plochy zelené střechy, tedy dotaci 100 000 Kč, nyní máme při doložení realizace pouze 80 m<sup>2</sup> plochy zelené střechy, jelikož nebylo technicky možné dosáhnout původní plánované plochy a tudíž budeme mít dotaci poníženou na 80 000 Kč).
  - Parametr se navyšuje, dotace se nenavyšuje, zůstává stejná jako při akceptaci a platí částka, kterou žadatel obdržel v akceptačním dopise.

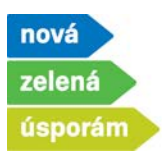

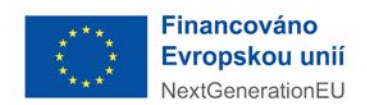

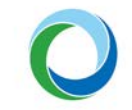

| Hodnoty parametrů projektu                                                   |                                      | 🖬 🛄 Uložit a zpět                                                                            |
|------------------------------------------------------------------------------|--------------------------------------|----------------------------------------------------------------------------------------------|
| Název parametru                                                              | Hodnota                              | Popis                                                                                        |
| Wýběr velikosti podniku (pouze v případě veřejné<br>podpory)                 |                                      | Je-li na projektu evidována veřejná podpora GBER, je žadatel povinen tento parametr vyplnit. |
| Tepelná ztráta budovy (návrhový tepelný výkon) [kW] *                        | 10,00                                |                                                                                              |
| Typ stávajícího hlavního zdroje tepla na vytápění                            | Kotel na uhlí s ručním přikládáním 🗸 |                                                                                              |
| Typ stávajícího hlavního zdroje tepla na ohľev vody                          | Kotel na uhlí s ručním přikládáním   |                                                                                              |
| Celková plocha zelené střechy - polointenzivní a<br>intenzivní, šikmá [m2] * | adi                                  |                                                                                              |
| Počet osob v domácnosti *                                                    | 4                                    |                                                                                              |
| Hodnota odtokového součinitele vegetačního souvrství *                       | 0,90                                 |                                                                                              |
|                                                                              |                                      |                                                                                              |

• Pokračujte na další záložku.

| Parametry         Převzít parametry z ENEX         * Název parametru       Hodnota       Popis         Q       Q       Q         Tepelná ztráta budovy (návrhový tepelný výkon) [KW]       10.0000         Typ stávajícího hlavního zdroje tepla na ohřev vody       Kotel na uhlí s ručn         Typ stávajícího hlavního zdroje tepla na ohřev vody       Kotel na uhlí s ručn                                                                                                    |           |
|----------------------------------------------------------------------------------------------------|-----------|
| Prevzit parametry z ENEX                                                                                                    |           |
| Převzit parametry z ENEX       Modnota       Popis         Márev parametru       Hodnota       Popis         Q       Q       Q         Tepelná ztráta budovy (návrhový tepelný výkon) [kW]       10.0000         Typ stávajícho hlavního zdroje tepla na vytápění       Kotel na uhlí s ručn         Vyp stávajícho hlavního zdroje tepla na ohřev vody       Kotel na uhlí s ručn                                                                                                    |           |
| Název parametru     Hodnota     Popis       Q     Q     Q       repelná ztráta budovy (návrhový tepelný výkon) [kW]     10.0000       V po stávajícího hlavního zdroje tepla na ohřev vody     Kotel na uhlí s ručn                                                                                                    |           |
| Nácev parametru       Hadnota       Popis         Q       Q       Q         epelná ztráta budovy (návrhový tepelný výkon) [KW]       10.0000         typ stávajíchho hlavního zdroje tepla na ohřev vody       Kotel na uhíl s ručn                                                                                                    |           |
| Nárce parametru         Hodnota         Popis           Q         Q         Q           Tepelná ztráta budovy (návrhový tepelný výkon) [kW]         10.0000         I0.0000           Typ stávajícího hlavního zdroje tepla na vytápění         Kotel na uhlí s ručn         Intervent                                                                                                    | parametrů |
| Q     Q     Q       Tepelná ztráta budovy (návrhový tepelný výkon) [kW]     10.0000       Typ stávajíchho hlavního zdroje tepla na vytápění     Kotel na uhlí s ručn       Typ stávajíchho hlavního zdroje tepla na ohřev vody     Kotel na uhlí s ručn                                                                                                    |           |
| repelná ztráta budovy (návrhový tepelný výkon) [KW]     10.0000       typ stávajícího hlavního zdroje tepla na ohřev vody     Kotel na uhlí s ručn                                                                                                    |           |
| yp stávajícího hlavního zdroje tepla na vytápění     Kotel na uhlí s ručn       yp stávajícího hlavního zdroje tepla na ohřev vody     Kotel na uhlí s ručn                                                                                                    |           |
| yp stávajícího hlavního zdroje tepla na ohřev vody Kotel na uhlí s ručn                                                                                                    |           |
| MARCE TO BARE AND ADDRESS OF ADDRESS OF ADDRES |           |
| včet osob v domácnosti 4                                                                                                    |           |
| ieľková plocha zelené střechy - polointenzivní, a intenzivní, šikmá<br>m2]                                                                                                    |           |
| lodnota odtokového součinitele vegetačního souvrství 0.9000                                                                                                    |           |
| Výběr velikosti podniku (pouze v případě veřejné podpory) Je-li na projektu evidována veřejná podpora GBER, je žadatel povinen tento parametr vyplnit.                                                                                                    |           |

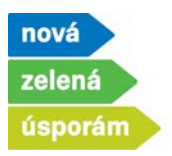

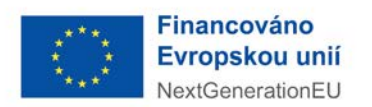

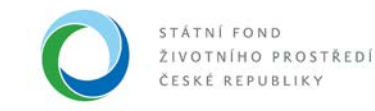

- 4) Zobrazí se další záložka "Doložení realizace"
  - Přes tlačítko "Nový účetní doklad" následně vyplňte údaje z daňového a účetního dokladu za realizaci včetně potvrzení o úhradě.

| oložení    | realizace                      |                  |                             |                             |                  | But                    |
|------------|--------------------------------|------------------|-----------------------------|-----------------------------|------------------|------------------------|
|            | 9210100185                     | Dvořáková_TČ     | + <b>ZS_</b> před realizací | Pavla Dvořáková             | Akceptovaný      |                        |
| Čeká se na | a podklady od žadatele a jejic | n podání         |                             |                             |                  |                        |
| 0-0        |                                | ace 4 Rozpočet 1 | 5 6 7                       |                             |                  |                        |
| Úžabul da  | - Marchar                      |                  |                             |                             | _                |                        |
| Ucethi do  | окіаду                         |                  |                             |                             |                  | Nový účetní doklad     |
| тур        | ♦ Čislo / specifi              | kace dokladu     | Dodavatel                   | Částka na dokladu<br>celkem | Způsobilé výdaje | Stav                   |
| Q          | ٩                              |                  | ٩                           | ٩                           | Q                | Q                      |
|            |                                |                  | Žádné                       | záznamy                     |                  |                        |
| Celkem 0   | záznamů                        |                  |                             |                             |                  | Zobrazit 20 na stránku |
|            |                                |                  |                             |                             |                  |                        |
| Předchozi  | i krok                         |                  |                             |                             |                  | Pokračovat             |
|            |                                |                  |                             |                             |                  | - Childcorra           |

- Nejprve vyplňte hlavičku číslo dokladu, vyberte typ a dodavatele, vyplňte částku na dokladu.
- Samotný doklad pak přes tlačítko "Přidat přílohu" nahrajte z počítače.

| o/specifikace dokladu =                      |                    | Typ =                       |       |   | Stav            |    |             |          |             |
|----------------------------------------------|--------------------|-----------------------------|-------|---|-----------------|----|-------------|----------|-------------|
| 12345                                        |                    | Faktura                     |       | • | Rozpracovaný    |    |             |          |             |
| lavatel<br>tátní fond životního prostředí Če | eské republiky 🗸 🗸 | Nový dodavatel              |       |   |                 |    |             |          |             |
| tka na dokładu celkem (Kζ)                   |                    | (působilé výdaje celkem (Kč |       |   |                 |    |             |          |             |
|                                              | 550 000,00         |                             |       |   |                 |    |             |          |             |
| полу к исесліти докіас                       | iu                 |                             |       |   |                 |    |             | 🕒 Př     | idat příloh |
| түр                                          | * Název            | Druh                        | Autor |   | Datum vytvoření | Po | očet<br>odp | Stáhnout | Odstran     |
|                                              |                    |                             |       |   | 6               | -  |             |          |             |

**Státní fond životního prostředí ČR**, sídlo: Kaplanova 1931/1, 148 00 Praha 11 korespondenční a kontaktní adresa: Olbrachtova 2006/9, 140 00 Praha 4, T: +420 267 994 300; IČ: 00020729 www.sfzp.cz, Zelená linka pro žadatele o dotace: 800 260 500, e-mail: dotazy@sfzp.cz

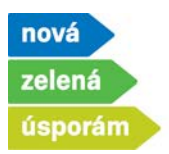

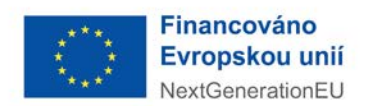

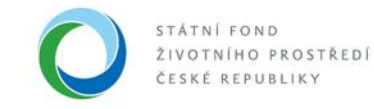

• Zvolte soubor.

| 9210100185            | Dvořáková_T                | Č+ZS_před real            | Pavla Dvořáková | á A    | kceptovaný |                      |   |
|-----------------------|----------------------------|---------------------------|-----------------|--------|------------|----------------------|---|
|                       |                            | 550 000,00                |                 |        |            |                      |   |
| k účetnímu dokladu    |                            |                           |                 |        |            |                      |   |
|                       | Detail příloh              | Ŋ                         |                 | ×      |            |                      |   |
|                       | Typ *<br>Druh *<br>Název * | Účetní doklad<br>Soubor   |                 | ~      |            | Datum vytvoření<br>Q | Ë |
| 0 záznamů             | Formát *                   | Zvolit soubor Nevybrán žá | idný soubor     |        |            |                      |   |
| y rozpočtu vztahující | se l Vloženo               |                           | Autor           |        |            |                      |   |
| :mce<br>              |                            |                           | ок              | Storno | ilé výdaje | Stav                 |   |
|                       |                            |                           | Žádné zázn      | namy   |            |                      |   |

• V počítači soubor vyhledejte, otevřete a uložte.

| Otevilt              |                                  |                           |                    |                     |                       | ×       | a51c-d4b958e5 | dac68idbo=03ec7c | tfd-6328-45ed |
|----------------------|----------------------------------|---------------------------|--------------------|---------------------|-----------------------|---------|---------------|------------------|---------------|
|                      | nto počítač + Plocha + NZÚ 20+ + | AIS > testování > přílohy |                    | ~ ð                 | ,D Prohledat: pilloby |         |               |                  |               |
| Uspeřádat • Nevá sle | dia                              |                           |                    |                     | 10.×                  | . 0     |               |                  |               |
| 🕹 Stadené soub 🖈 🔺   | Název                            | Datum zmény               | Τγp                | Velikost.           |                       |         |               |                  |               |
| Dokumenty #          | ankovní účet. Drbal              | 07.12.2021 9.42           | Microsoft Edge P_  | 185 kB              |                       |         | la            | Akceptova        | ny            |
| Cbrázky 🖈            | doklad o zaplacení               | 07.12.2021 9.42           | Microsoft Edge P   | 185 68              |                       |         |               |                  |               |
| AIS                  | adokument                        | 67.12.2021 9:42           | Microsoft Edge P_  | 185 kB              |                       |         |               |                  |               |
| manualy              | 🖨 faktura                        | 07,12,2021 9:42           | Microsoft Edge P   | 185 kB              |                       |         |               |                  |               |
| Outrá                | C Kontrolní list                 | 09.02.2022 9:54           | List Microsoft Exc | 4218                |                       |         |               |                  |               |
| ellehy               | aprojekt_Drbal                   | 07.12.2021 9:42           | Microsoft Edge P   | 385 kB              |                       |         |               |                  |               |
| - Proved             | co usnesení                      | 07.12.2021 9:42           | Microsoft Edge P   | 185 kB              |                       |         |               |                  |               |
| D OneDrive           |                                  |                           |                    |                     |                       |         | ×             |                  |               |
| Tento počítač        |                                  |                           |                    |                     |                       |         |               |                  |               |
| 3D objekty           |                                  |                           |                    |                     |                       |         |               | 10               | Datur         |
| B Dokumenty          |                                  |                           |                    |                     |                       |         |               | × .              |               |
| h Mudha              |                                  |                           |                    |                     |                       |         |               | ~                |               |
| Church .             |                                  |                           |                    |                     |                       |         | -             | -                | L.            |
| Ceracky              |                                  |                           |                    |                     |                       |         |               |                  |               |
| Piocha v             |                                  |                           |                    |                     |                       |         |               | 1                |               |
| Název                | souboru: faktura                 |                           |                    | Y                   | Viechny soubory       | v       |               |                  |               |
|                      |                                  |                           |                    | 1                   | Otevilt               | Zrušit  |               |                  |               |
|                      |                                  |                           | 17.00              | and a second second |                       |         | 1             | _                |               |
|                      |                                  |                           | Zvolit sou         | bor Nevybra         | an zadny soubor       |         |               |                  |               |
|                      | Položky rozpoč                   | tu vztabující se l        | 10.000             |                     |                       | _       |               | _                |               |
|                      | . county i carpoo                |                           | viozeno            |                     | AUCO                  |         |               |                  |               |
|                      |                                  |                           |                    |                     |                       |         |               |                  |               |
|                      |                                  |                           |                    |                     |                       |         |               |                  |               |
|                      | A 10771                          |                           |                    |                     |                       |         | _             | 14.000           |               |
|                      | + Prijenice                      |                           |                    |                     | <b>C</b>              |         |               | ne vydaje        |               |
|                      | 0                                |                           |                    |                     |                       | OK      | Storno        |                  |               |
|                      | - AN                             |                           |                    |                     |                       |         |               | _                | _             |
|                      |                                  | _                         |                    |                     |                       |         |               | _                |               |
|                      |                                  |                           |                    |                     |                       | Zádné z | iznamy        |                  |               |
|                      |                                  |                           |                    |                     |                       |         |               |                  |               |
|                      |                                  |                           |                    |                     |                       |         |               |                  |               |
|                      | Celkern 0 záznam                 | 0                         |                    |                     |                       |         |               |                  |               |

**Státní fond životního prostředí ČR**, sídlo: Kaplanova 1931/1, 148 00 Praha 11 korespondenční a kontaktní adresa: Olbrachtova 2006/9, 140 00 Praha 4, T: +420 267 994 300; IČ: 00020729 www.sfzp.cz, Zelená linka pro žadatele o dotace: 800 260 500, e-mail: dotazy@sfzp.cz

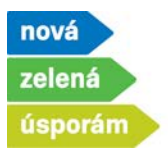

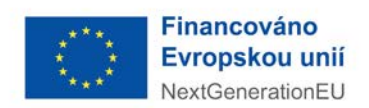

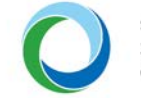

- Na nahraný soubor se můžete přes ikonu oka podívat, případně odstranit přes ikonu popelnice, pokud jste jej nahráli špatně.
- Pokračujte navázáním položky rozpočtu vztahující se k danému účetnímu dokladu stisknutím tlačítka "Přidat položku".

|                         | DV01ak0Va_1C+20_pred 1          |                  | акоча Аксерсочану  |                     |         |                       |
|-------------------------|---------------------------------|------------------|--------------------|---------------------|---------|-----------------------|
|                         | 550 000,00                      |                  |                    |                     |         |                       |
| ilohy k účetnímu dokla  | adu                             |                  |                    |                     |         | Přídat příloh         |
| түр                     | + Název                         | Druh             | Autor              | Datum vytvoření     | Počet S | táhnout Odstran       |
| ۹.                      | ۹                               | ٩                | ٩                  | Q 🖻                 | ٩       |                       |
| letní doklad            | faktura                         | Soubor           | PAVLA DVOŘÁKOVÁ    | 1. 3. 2022 11:33:07 | 0       | @ 🔟                   |
| Celkem <b>1 záznamů</b> |                                 |                  |                    |                     |         | Zobrazit 20 na stránk |
| oložky rozpočtu vztahu  | ijící se k danému účetnímu dokl | adu              |                    |                     |         |                       |
| Příjemce                | Bankovní účet příjemce          | Položka rozpočtu | ♦ Způsobilé výdaje | Stav                | Detail  | Pridat polozki        |
| 2                       | Q                               | Q                | ۹                  | ۹                   | ٩       |                       |
| 2                       | ٩                               | Q                | ٩                  | ۹.                  | ٩       |                       |

 Vyberte položku rozpočtu vztahující se k danému účetnímu dokladu a vyplňte skutečné výdaje (může být nižší než částka na dokladu, pokud zahrnuje i neznatelné náklady) a přes tlačítko "Uložit a zpět" se vrátíte.

| 9210100185                              | Dvořáková_TČ+ZS_před reali | Pavla Dvořáková | Akceptovaný      | Odstranit pol.rozp              |
|-----------------------------------------|----------------------------|-----------------|------------------|---------------------------------|
| Číslo / specifikace dokladu             | Stav                       |                 |                  |                                 |
| 12345                                   | Zařazena                   |                 |                  | E                               |
| Příjemce podpory                        |                            | ( Novi          | niliamoa nodnosu | Bankovní účet příjemce          |
| PAVLA DVOŘÁKOVÁ                         |                            | •               | pulcinec poopory | 123/0800                        |
| Položka rozpočtu vztahující se k danémi | u účetnímu dokladu *       | Skutečné výda   | je (Kč) *        | Uznatelné způsobilé výdaje (Kč) |
|                                         |                            | ~               | 550 000,00       | 550 00                          |

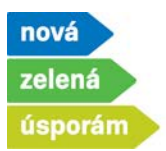

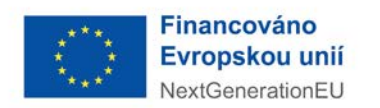

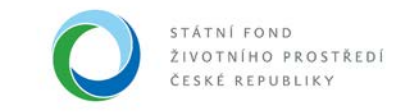

• Nahrajte doklad o zaplacení přes tlačítko "Přidat úhradu".

| 9210100185               | Dvořáková_TČ+ZS_před                      | reali Pavla D          | vořáková Akcep    | tovaný              |                            | Odstranit (Účetní dol |
|--------------------------|-------------------------------------------|------------------------|-------------------|---------------------|----------------------------|-----------------------|
| četní doklad             | faktura                                   | Soubor                 | PAVLA DVOŘÁKOVÁ   | 1. 3. 2022 11:33:0  | 17 0                       | • 1                   |
| Celkem 1 záznamů         |                                           |                        |                   |                     |                            | Zobrazit 20 na stránk |
| oložky rozpočtu vztahují | cí se <mark>k d</mark> anému účetnímu dok | adu                    |                   |                     |                            |                       |
|                          |                                           |                        |                   |                     |                            | Přídat položku        |
| ▶ Přijemce               | Bankovní účet příjemce                    | Položka rozpočí        | tu 🕈 Způsobilé vý | laje Stav           | Detail                     |                       |
| ۹.                       | Q                                         | Q                      | Q                 | ٩                   | Q                          |                       |
| AVLA DVOŘÁKOVÁ           | 123/0800                                  | C - Zdroje energie - G | C.1 - TČ - vytáp  | 550 000,00 Zařazena | Detail                     |                       |
| Celkem <b>1 záznamů</b>  |                                           |                        |                   |                     |                            | Zobrazit 20 na stránk |
| hrady účetního dokladu   |                                           |                        |                   |                     |                            |                       |
|                          |                                           |                        |                   |                     |                            | Přildat úhradu        |
| тур                      |                                           | Částka                 |                   | Datum úhrady        | Kontrola příl<br>provedena | ohy Detail            |
|                          |                                           | ۹                      |                   | Q 🗂                 | Q                          | Q                     |
| 2                        |                                           |                        |                   |                     |                            |                       |

- Vyplňte hlavičku vyberte typ, vyplňte částku, vyberte datum úhrady a účet, z kterého byla faktura placena.
- Samotný doklad pak přes tlačítko "Přidat dokument" nahrajte z počítače obdobně jako u přílohy k účetnímu dokladu.

| Q                  | Q             | Q          | 2              | Q 🛱             | Q             |               |                     |
|--------------------|---------------|------------|----------------|-----------------|---------------|---------------|---------------------|
| + Тур              | ◆ Název       | Druh /     | lutor          | Datum vytvoření | Počet<br>podp | Stáhnout      | Odstranit           |
|                    |               |            |                |                 |               | Prida         | t dokument          |
| řílohy             |               |            |                |                 |               |               |                     |
| 123/0800           | ~             |            |                | J               |               |               |                     |
| roplaceno z účtu = |               |            |                |                 |               |               |                     |
| Bankovní výpis     | · [           | 550 000,00 | 1. 3. 2022     | •               |               |               |                     |
| p *                | Částka (Kč) * |            | Datum úhrady * |                 |               |               |                     |
|                    |               |            |                |                 | 0dstrani      | t (Úhrada účo | etniho doklad       |
| rada účetního dokl | adu           |            |                |                 |               |               | <u>U</u> ložit a zp |

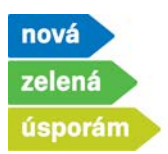

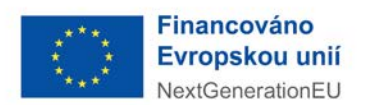

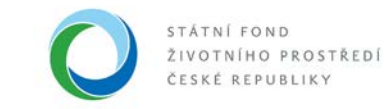

• Zvolte soubor.

| r *               | Částka (Kč) *      |                       | Datum úhrady * |                 |               |          |            |
|-------------------|--------------------|-----------------------|----------------|-----------------|---------------|----------|------------|
| Bankovní výpis    | u<br>Detail ažleku | 550.000.00            | ×              |                 |               |          |            |
| oplaceno z účtu * | Typ *              |                       | ~              |                 |               |          |            |
| 123/0800          | Druh * Soubor      | o dokladu             |                |                 |               |          |            |
| filohy            | Název *            |                       |                |                 |               | _        |            |
|                   | Formát *           |                       | 6              |                 |               | ⊕ Přida  | t dokument |
| • Тур             | Zvolit soubor      | Nevybrán žádný soubor |                | Datum vytvoření | Počet<br>podp | Stáhnout | Odstranit  |
| ۹                 | Vloženo            | Autor                 |                | ٩               | 🗂 🔍           | )        |            |
|                   |                    |                       |                |                 |               |          |            |

• V počítači soubor vyhledejte, otevřete a uložte.

| lspořádat 🔻 Nová s           | ložka                          |                 |                    |               |               | • 🔳 🕜  | realizace > Účetní |
|------------------------------|--------------------------------|-----------------|--------------------|---------------|---------------|--------|--------------------|
| přílohy ^                    | Název                          | Datum změny     | Тур                | Velikost      |               |        |                    |
| <ul> <li>OneDrive</li> </ul> | 🧰 bankovní účet_Drbal          | 07.12.2021 9:42 | Microsoft Edge P   | 185 kB        |               |        |                    |
|                              | 🧰 doklad o zaplacení           | 07.12.2021 9:42 | Microsoft Edge P   | 185 kB        |               |        |                    |
| lento pocítac                | 🚾 dokument                     | 07.12.2021 9:42 | Microsoft Edge P   | 185 kB        |               |        |                    |
| 🔰 3D objekty                 | 🧰 faktura                      | 07.12.2021 9:42 | Microsoft Edge P   | 185 kB        |               |        |                    |
| 1 Dokumenty                  | Kontrolní list                 | 09.02.2022 9:54 | List Microsoft Exc | 42 kB         |               |        | Datum úhrady *     |
| 👌 Hudba                      | 🧰 projekt_Drbal                | 07.12.2021 9:42 | Microsoft Edge P   | 185 kB        |               |        | 1 2 2022           |
| Obrázky                      | 📴 usnesení                     | 07.12.2021 9:42 | Microsoft Edge P   | 185 kB        |               |        |                    |
| Plocha                       |                                |                 |                    |               |               |        | ×                  |
| 🕹 Stažené soubory            |                                |                 |                    |               |               |        |                    |
| 📑 Videa                      |                                |                 |                    |               |               |        |                    |
| Windows (C:)                 |                                |                 |                    |               |               |        |                    |
| Elko (1:)                    |                                |                 |                    |               |               |        |                    |
| Tecko (T)                    |                                |                 |                    |               |               |        |                    |
|                              |                                |                 |                    |               |               |        |                    |
| ቅ Sit' 🗸 🗸                   |                                |                 |                    |               |               |        |                    |
| Náz                          | ev souboru: doklad o zaplacení |                 |                    | ✓ Vš          | echny soubory | $\sim$ |                    |
|                              |                                |                 |                    |               | Otevřít       | Zrušit |                    |
| 0.0.0                        | <b>•</b> Тур                   | _               | Zvolit so          | ubor Nevybrár | n žádný soubo | r      | .11                |
|                              |                                |                 |                    |               |               |        |                    |
|                              |                                |                 | Vloženo            |               | -             | Autor  |                    |
|                              |                                |                 |                    |               |               |        |                    |
|                              |                                |                 |                    |               |               |        |                    |
|                              |                                |                 |                    |               |               |        |                    |
|                              |                                |                 |                    |               |               |        |                    |
|                              | Celkem 0 záznai                | nů              |                    |               |               | ОК     | Storno             |
|                              |                                |                 |                    |               |               |        |                    |
|                              |                                |                 |                    |               |               |        |                    |

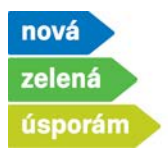

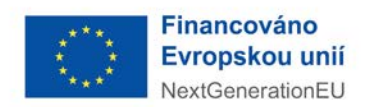

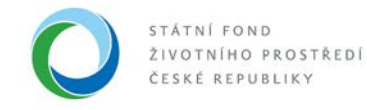

- Na nahraný soubor se můžete přes ikonu oka podívat, případně odstranit přes ikonu popelnice, pokud jste jej nahráli chybně.
- Pokračujte tlačítkem "Uložit a zpět".

|                                 |               |            |                | L                       | U Odstran     | t (Uhrada úče   | tního doklad            |
|---------------------------------|---------------|------------|----------------|-------------------------|---------------|-----------------|-------------------------|
| yp =                            | Částka (Kč) = |            | Datum ührady * |                         |               |                 |                         |
| Bankovní výpis                  | ~             | 550 000,00 | 0 1. 3. 2022   | •                       |               |                 |                         |
| roplaceno z účtu *              |               |            |                |                         |               |                 |                         |
|                                 |               |            |                |                         |               |                 |                         |
| 123/0800                        | •             |            |                |                         |               |                 |                         |
| 123/0800<br>řílohy              | •             |            |                |                         |               |                 |                         |
| 123/0800<br>řílohy              | ×             |            |                |                         |               | Přidat          | t dokument              |
| 123/0800<br>řílohy<br>ФТүр      | ▼<br>Năzev    | Druh       | Autor          | Datum vytvoření         | Počet<br>podp | Přidat Stáhnout | t dokument<br>Odstranit |
| 123/0800<br>ñilohy<br>◆Typ<br>Q | + Název<br>Q, | Druh<br>Q. | Autor<br>Q.    | Datum vytvoření<br>Q. ( | Počet<br>podp | Přidat Stáhnout | t dokument<br>Odstranit |

 Vrátíte se stránku účetního dokladu, kde již máte vše vyplněné a stisknete tlačítko "Uložit a zpět".

|                                         | Dvořáková_TC+ZS_před | realizací Pa               | vla Dvořál   | ová A       | kceptova  | ný              |               | Odstranit        | (Učetní dokl              |
|-----------------------------------------|----------------------|----------------------------|--------------|-------------|-----------|-----------------|---------------|------------------|---------------------------|
|                                         |                      |                            | Detail účetr | iho dokladu |           |                 |               |                  |                           |
| slo/specifikace dokladu =               |                      | Тур *                      |              |             |           | Stav            |               |                  |                           |
| 12345                                   |                      | Faktura                    |              |             | ~         | Rozpracovaný    |               |                  |                           |
| davatel                                 |                      | Nový dodavatel             | 1            |             |           |                 |               |                  |                           |
| Státní fond životního prostředí Čes     | ké republiky 👻       |                            | J            |             |           |                 |               |                  |                           |
| istka na dokladu celkem (Kč)            |                      | Způsobilé výdaje celkem (K | 0            |             |           |                 |               |                  |                           |
|                                         | 550 000,00           |                            |              | 5           | 50 000,00 |                 |               |                  |                           |
|                                         |                      |                            |              |             |           |                 |               |                  |                           |
| řílohy k účetnímu dokladi               | 1                    |                            |              |             |           |                 |               | <u> </u>         |                           |
| řílohy k účetnímu doklad                | u                    |                            |              |             |           |                 |               | ① Pi             | hdat přílohu              |
| řílohy k účetnímu dokladi<br>• Typ      | ¶<br>◆ Název         |                            | Druh         | Autor       |           | Datum vytvoření | Počet<br>podp | ⊕ Pi<br>Stáhnout | idat přilohu<br>Odstranit |
| filohy k účetnímu dokladi<br>• Τγρ<br>Ϙ | ♥ Název<br>Q         |                            | Druh<br>Q    | Autor       |           | Datum vytvoření | Počet<br>podp | ⊕ Pi<br>Stáhnout | idat přilohu<br>Odstrani  |

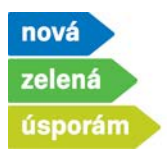

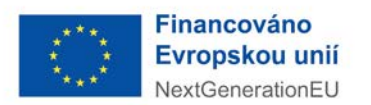

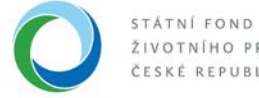

Pokud máte více účetních dokladů, přes tlačítko "Nový účetní doklad" nahrajte stejným • způsobem.

|                                  | 9210100185                                                         | Dvořáková_TČ+ZS_před realizací                       | Pavla Dvořáková                                  | Akceptovaný                                       |                                                                                                    |
|----------------------------------|--------------------------------------------------------------------|------------------------------------------------------|--------------------------------------------------|---------------------------------------------------|----------------------------------------------------------------------------------------------------|
| doložení re                      | alizace                                                            |                                                      |                                                  |                                                   |                                                                                                    |
| leká se na                       | podklady od žadatele a jejich pod                                  | ání                                                  |                                                  |                                                   |                                                                                                    |
| etní dol                         | klady                                                              |                                                      |                                                  | ſ                                                 | Nový účetní doklad     Nový účetní doklad     Nový účetní doklad     Nový     Nový      Nový     Nový |
| VD.                              | ↑ Číslo / specifikace                                              | dokladu Dodavatel                                    | Čistka n                                         | a dokladu Způsobilé výdaje                        | Stav                                                                                                    |
| ур                               | ◆ Čislo / specifikace                                              | dokladu Dodavatel                                    | Částka rs<br>celkem                              | a dokladu způsobilé výdaje                        | Stav                                                                                                    |
| VP<br>2                          | tisko / specifikace     Q     Q                                    | dokladu Dodavatel                                    | Čístka n<br>celkem<br>Q                          | a dokladu Způsobilé výdaje                        | Stav                                                                                                    |
| yp<br>2<br>ktura                 | + Číslo / specifikace<br>Q.<br>12345                               | dokladu Dodavatel<br>Q<br>Státní fond živetního pros | Čistko n<br>osikom<br>Q<br>zředí České republiky | a dokładu způsobilé výdaje<br>Q.<br>550 000,00 85 | Stav<br>Q.<br>550 000,00 Rozpracovaný                                                                                                    |
| Typ<br>Q<br>aktura<br>Celkem 1 z | <ul> <li>Čislo / specifikace</li> <li>Q.</li> <li>12245</li> </ul> | dokladu Dodavatel<br>Q<br>Státní fond životního pros | Čistka n<br>odkom<br>Q                           | a doktadu způsobilé výdaje<br>Q<br>550 000,00 51  | Stav<br>Q.<br>150 000,00 Rozpracovary<br>Zobrast 20 na strie                                                                                                    |

Jakmile máte všechny účetní doklady nahrané, stisknete tlačítko "Pokračovat". ٠

|                                                    | 9210100185                                                                                      | Dvořáková_TČ+ZS_před real                | zací Pavla D                                                      | vořáková         |                                                    | Akceptovaný                         |                                                                                        |
|----------------------------------------------------|-------------------------------------------------------------------------------------------------|------------------------------------------|-------------------------------------------------------------------|------------------|----------------------------------------------------|-------------------------------------|----------------------------------------------------------------------------------------|
| u doložani razli                                   | inve                                                                                            |                                          |                                                                   |                  |                                                    |                                     |                                                                                        |
| Čeká se na p                                       | podklady od žadatele a jejich pod                                                               | ání                                      |                                                                   |                  |                                                    |                                     |                                                                                        |
|                                                    |                                                                                                 |                                          |                                                                   |                  |                                                    |                                     |                                                                                        |
| 20                                                 | - B Doložení realizace                                                                          | 4 Rozpočet 5 6 7                         |                                                                   |                  |                                                    |                                     |                                                                                        |
|                                                    | bolozeni realizace                                                                              | a maping 2 0 0                           |                                                                   |                  |                                                    |                                     |                                                                                        |
|                                                    |                                                                                                 |                                          |                                                                   |                  |                                                    |                                     |                                                                                        |
| etni dok                                           | lady                                                                                            |                                          |                                                                   |                  |                                                    | ſ                                   |                                                                                        |
|                                                    |                                                                                                 |                                          |                                                                   |                  |                                                    |                                     | Nový účetní doklad                                                                     |
|                                                    |                                                                                                 |                                          |                                                                   |                  |                                                    |                                     |                                                                                        |
| ур                                                 | ♦ Číslo / specifikace                                                                           | dokladu Doda                             | vatel                                                             | Čás<br>celi      | stica na dokladu<br>kem                            | Způsobilé výdaje                    | Stav                                                                                   |
| УP<br>2                                            | + Číslo / specifikace<br>Q                                                                      | edokladu Doda                            | vatel                                                             | Cas<br>cell<br>Q | stka na dokladu<br>kem                             | způsobilé výdaje<br>Q,              | Stav                                                                                   |
| iyp<br>Q<br>aktura                                 | + číslo / specifikace<br>Q.<br><u>12245</u>                                                     | dokładu Doda Q.<br>Stótní                | vatel<br>Tond životního prostředí České republiky                 | čis<br>celi<br>Q | stica na dokladu<br>kem<br>550 000,00              | Způsobilé výdaje<br>Q.<br>55        | Stav<br>Q<br>60 000,00 Rozpracovaný                                                    |
| YP<br>2.<br>iktura<br>iktura                       | + číslo / specifikace<br>Q.<br>12345<br>852                                                     | s dokladu Docla<br>Q.<br>Státní<br>DODA  | vatel<br>Iond životního prostředí České republiky<br>IATEL s.r.o. | čis<br>celi<br>Q | stka na dokladu<br>kem<br>550 000,00<br>350 000,00 | Způsobilé výdaje<br>Q.<br>55<br>30  | Stav<br>Q.<br>0000,00 Rozpracovaný<br>0000,00 Rozpracovaný                             |
| YP<br>2,<br>ktura<br>ktura<br>telkem <b>2 zá</b>   | + číslo / specifikace<br>Q.<br>12345<br>852<br>Σεπαπů                                           | dokladu Doda<br>Q<br>Szátní<br>DODA      | vaitel<br>fond životního prostředí České republiky<br>/ATEL S.CO. | čis<br>odl       | stka na dokladu<br>kem<br>550 000,00<br>350 000,00 | Způsobilé výdaje<br>Q<br>S5<br>30   | Stav<br>Q.<br>0 000,00 Rozpracovaný<br>0 000,00 Rozpracovaný<br>Zobrazit 20 na stranku |
| (Yp<br>Q<br>aktura<br>aktura<br>Celkem <b>2 zá</b> | <ul> <li>Číslo / specifikace</li> <li>Q.</li> <li>12245</li> <li>852</li> <li>žznamů</li> </ul> | edokladu Doda<br>Rođen<br>Státní<br>DODA | vaitel<br>Iond životního prostředí České republiky<br>/ATEL S.CO. | کنه<br>cel       | stka na dokladu<br>kem<br>550 000,00<br>350 000,00 | Zpiloobilé výdaje<br>Q.<br>55<br>30 | Stav<br>Q<br>60 000,00 Rozpracovaný<br>00 000,00 Rozpracovaný<br>zobrazt 20 na stránku |

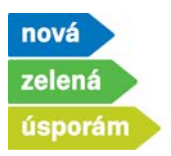

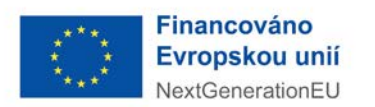

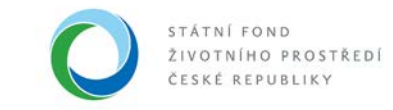

- 5) Zobrazí se další záložka "Rozpočet"
  - Jedná se pouze o rekapitulaci uznatelných nákladů, proto stisknete jen tlačítko "Pokračovat".

| 92:                                      | 10100185                            | Dvořáková_TČ+ZS_před realizací            | Pavla Dvořáková | Akceptov    | aný            |                       |
|------------------------------------------|-------------------------------------|-------------------------------------------|-----------------|-------------|----------------|-----------------------|
| 🛛 🔮 🔮                                    | • Rozpočet 5                        | Financování 6 7                           |                 |             |                |                       |
| <ul> <li>Kód položky</li> </ul>          | Název                               |                                           |                 | ටමහන් ජ්ජේන | Celková částka | Pildat Odstra         |
| ٩                                        | ٩                                   |                                           |                 | ٩           | způsobilá<br>Q | novou                 |
| > 1.                                     | <ul> <li>Celkové náklady</li> </ul> |                                           |                 | 850 000,00  | 850 000,00     |                       |
| >> <u>C1-6</u>                           | >> C - Zdroje energ                 | ile - C.1 - TČ - vytápění±                |                 | 550 000,00  | 550 000,00     |                       |
| >> 02                                    | >> D - adaptační a                  | mitigační opatření - D.2 - zelená střecha |                 | 300 000,00  | 300 000,00     |                       |
| Celkem 3 záznam                          | a                                   |                                           |                 |             | Zobr           | azit 500 na stránku 🛩 |
| če <mark>lkové vý</mark> daje            |                                     |                                           |                 |             |                |                       |
| ZV - neinvestiční                        | CZV - ir                            | westični                                  |                 |             |                |                       |
|                                          | 0,00                                | 850 000,00                                |                 |             |                |                       |
| čelkové výdaje                           | Celkové                             | způsobilé výdaje                          |                 |             |                |                       |
|                                          | 850 000,00                          | 850 000,00                                |                 |             |                |                       |
| 1201-1-1-1-1-1-1-1-1-1-1-1-1-1-1-1-1-1-1 | 1                                   |                                           |                 |             |                |                       |

- 6) Zobrazí se další záložka "Financování"
  - Vyplňte vlastní zdroje žadatele na řádku 6.7 (případně vyplňte řádek 6.8, pokud se jedná o spolufinancování projektu s jiným programem), aby kontrolní součet vyšel 0 Kč.

| wł.      | Nizev                        | Celtern             | 2022       | Kontrolni<br>součet |
|----------|------------------------------|---------------------|------------|---------------------|
| 1        | Celkové způsobilé výdaje     | 850 000,00          | 850 000,00 |                     |
| 2        | CZV - investični             | 850 000,00          | 850 000,00 |                     |
| •        | CZV - neinvestiční           | 0.00                | 0,00       |                     |
| •        | Celkové nezpůsobilé výdaje   | 6,00                | 0,00       |                     |
| 5        | Celkové výdaje               | 850 000,00          | 850 000,00 | 0,0                 |
| cod<br>s | - Detace SEPR - estatel      |                     |            | 100.000.0           |
| kód      | Název                        |                     |            | Požadovaná<br>výše  |
| > 5.4    | i >> Dotace NZÚ/NPO          |                     |            | 190 000,00          |
| 6.       | > Vlastní zdroje             |                     |            | 0,0                 |
| > 6.7    | 7 >> Vlastní zdroje žadatele |                     |            |                     |
|          | Drestřadky vískaná z liné    | v verfelmich zdrolů |            |                     |

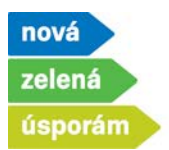

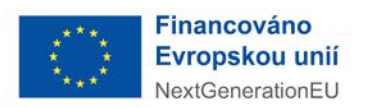

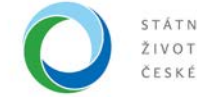

• Po vyplnění pokračujte na další záložku přes tlačítko "Pokračovat".

| Kód       | Nizer                                           | Pežadovaná<br>výše              |
|-----------|-------------------------------------------------|---------------------------------|
| » 5.      | > Dotace SFŽP - ostatní                         | 190 000,01                      |
| >> 5.4    | >> Dotace NZÚ/NPO                               | 190 000,0                       |
| > 6.      | > Vlastní zdroje                                | 660 000,0                       |
| >> 6.7    | >> Vlastní zdroje žadatele                      | 660 000,00                      |
| >> 6.8    | >> Prostředky získané z jiných veřejných zdrojů |                                 |
| oučty     |                                                 |                                 |
| 410.0     |                                                 | Požadovaná výše Kontrolní rozdi |
|           | Celkam                                          | 850 000,00 0,0                  |
| Předchozí | krok                                            | Pokračovat                      |

- 7) Zobrazí se další záložka "Přílohy"
  - Z počítače nahrajte všechny povinné přílohy vztahující se k dané aktivitě přes tlačítko "Přidat dokument".

|              | 9210100185                                | Dvořáková_TČ+ZS_před realizací | Pavla Dvořáková | Akceptovaný |                        |
|--------------|-------------------------------------------|--------------------------------|-----------------|-------------|------------------------|
| v doložení n | ealizace                                  |                                |                 |             |                        |
| Čeká se n    | a podklady od žadatele a jejich podání    |                                |                 |             |                        |
| 0 0          |                                           | 7. Shrruti daloženi realizare  |                 |             |                        |
|              |                                           |                                |                 |             |                        |
| winné o      | dokumenty                                 |                                |                 |             |                        |
|              |                                           |                                |                 |             |                        |
|              |                                           |                                |                 |             |                        |
| тур          |                                           | Nizes                          |                 | Podpisy     | Akce                   |
|              |                                           |                                |                 | <u>P</u>    |                        |
| todokum      | entace nového zdroje energie              | Prior                          | St dokument     |             |                        |
| ráva o in    | stalaci a uvedení nového zdroje energie   | do provozu Prilos              | Bt dokument     |             |                        |
| Celkem 2     | záznamů                                   |                                |                 |             | Zobrazil 20 na stránku |
|              |                                           |                                |                 |             |                        |
| litelné      | dokumenty                                 |                                |                 |             |                        |
| mõõete pi    | idat vaše doplitujici přílohy a dokumenty |                                |                 |             |                        |
|              |                                           |                                |                 |             |                        |
| түр          |                                           | Název                          |                 | Podpisy     | Akce                   |
| λ.           |                                           | Q.                             |                 |             |                        |
|              |                                           |                                | Zádné záznamy   |             |                        |
|              |                                           |                                |                 |             | Zobracit 20 na stránku |
|              |                                           |                                |                 |             | Zobrazit 20 na         |

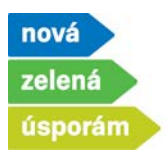

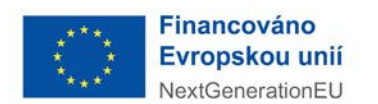

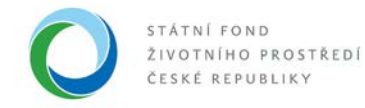

• Zvolte soubor.

## Povinné dokumenty

| <b>↑</b> Тур                                                                                           |                       | Název                                        |
|----------------------------------------------------------------------------------------------------|-----------------------|----------------------------------------------|
| ۹                                                                                                    | Detail přílohy        | ×                                            |
| Fotodokumentace nového zdroje energie<br>Zpráva o instalaci a uvedení nového zdroje energie do provozu | Typ * Fo<br>Druh * So | otodokumentace nového zdroje energie 🗸       |
| Celkem <b>2 záznamů</b>                                                                                | Název *<br>Formát *   |                                              |
| <b>Volitelné dokumenty</b><br>Zde můžete přidat vaše doplňující přilohy a dokumenty                    | Vloženo               | volit soubor I svybrán žádný soubor<br>Autor |
| <b>+</b> Тур                                                                                           |                       | OK Storno                                    |
| ۹                                                                                                    |                       |                                              |

• V počítači soubor vyhledejte, otevřete a uložte.

| Uspořádat 👻 Nová slo                                                                    | žka                                                            |                 |                    |                     | == - 🔟 💡               |        |
|-----------------------------------------------------------------------------------------|----------------------------------------------------------------|-----------------|--------------------|---------------------|------------------------|--------|
| 👆 Stažené soub 🖈 🔦                                                                      | Název                                                          | Datum změny     | Тур                | Velikost            |                        | Pa     |
| 🚆 Dokumenty 🖈                                                                           | bankovní účet Drbal                                            | 07.12.2021 9:42 | Microsoft Edge P   | 185 kB              |                        |        |
| 📰 Obrázky 🛛 🖈                                                                           | por doklad o zaplacení                                         | 07.12.2021 9:42 | Microsoft Edge P   | 185 kB              |                        |        |
| AIS                                                                                     | e dokument                                                     | 07.12.2021 9:42 | Microsoft Edge P   | 185 kB              |                        |        |
| manuály                                                                                 | por faktura                                                    | 07.12.2021 9:42 | Microsoft Edge P   | 185 kB              |                        |        |
| Ostrá                                                                                   | 📴 fotodokumentace nového zdroje                                | 07.12.2021 9:42 | Microsoft Edge P   | 185 kB              |                        |        |
|                                                                                         | Kontrolní list                                                 | 09.02.2022 9:54 | List Microsoft Exc | 42 kB               |                        |        |
| phiony                                                                                  | 📴 projekt_Drbal                                                | 07.12.2021 9:42 | Microsoft Edge P   | 185 kB              |                        |        |
| OneDrive                                                                                | por usnesení                                                   | 07.12.2021 9:42 | Microsoft Edge P   | 185 kB              |                        |        |
| <ul> <li>Tento počítač</li> <li>3D objekty</li> <li>Dokumenty</li> <li>Hudba</li> </ul> |                                                                |                 |                    |                     |                        | ×      |
| Plocha Vázev                                                                            | souboru: fotodokumentace nového zdroje                         |                 |                    | Vše                 | echny soubory.         |        |
|                                                                                         |                                                                |                 |                    |                     | <u>O</u> tevřít Zrušit |        |
| 5 L5 L5 L5 L<br>5 L5 L5 L5 L                                                            | Volitelné dokumenty<br>Zde můžete přidat vaše doplňující přilo | ohy a dokumenty | Vloženo            | t soubor j Nevybran | Autor                  |        |
|                                                                                         | + тур<br>Q                                                     |                 |                    |                     | ОК                     | Storno |

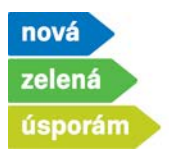

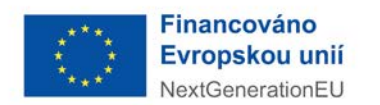

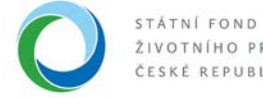

Pokračujte s nahráváním všech povinných příloh, případně můžete dohrát i nepovinné • přílohy, pokud je třeba. Následně stiskněte tlačítko pokračovat.

| ožení realizace                                                                                                    |                         |                     |                       |                  |             | 1                      | a y         |
|----------------------------------------------------------------------------------------------------|-------------------------|---------------------|-----------------------|------------------|-------------|------------------------|-------------|
| 921010018                                                                                                    | 35                      | Dvořáková_TČ+ZS_pře | d realizací           | Pavla Dvořáková  | Akceptovaný | 1                      |             |
| vinné dokumenty                                                                                                    |                         |                     |                       |                  |             |                        |             |
| Түр                                                                                                    |                         |                     | Název                 |                  | Podpisy     | Akce                   |             |
| ί.                                                                                                    |                         |                     | ٩                     |                  |             |                        |             |
| odokumentace nového zdroje er                                                                                        | nergie                  |                     | 🖹 fotodokumenta       | ce nového zdroje | o ピ         | ۹ (                    | • 6         |
| áva o instalaci a uvedení nového                                                                                     | o zdroje energie do pro | 120                 | 🖹 Zpráva o instala    | əci              | 0 🖒         | @ (                    | • •         |
| ikem 2 záznamů                                                                                                    |                         |                     |                       |                  |             | Zobrazit 20 m          | atránku     |
|                                                                                                    |                         |                     |                       |                  |             |                        |             |
| itala é dalamenta                                                                                                    |                         |                     |                       |                  |             |                        |             |
| litelné dokumenty<br>môžete přídst vale dopřiující přílohy :                                                         | a dokumentyi            |                     |                       |                  |             |                        |             |
| <mark>itelné dokumenty</mark><br>nősete přidat vale dopiňující přilohy :                                             | a dokumenty             |                     |                       |                  |             |                        |             |
| itelné dokumenty<br>nôšele přídst vsile dopřilující přídstv :<br>Týp                                                 | a dokumentyi            |                     | Názov                 |                  | Podpicy     | Akce                   |             |
| itelné dokumenty<br>nôšele přídet vele dopřiující přílohv :<br>Typ                                                   | a dokumanty:            |                     | Házeev<br>Q           |                  | Podpisy     | Akoe                   |             |
| itelné dokumenty<br>názek plidat vsie dopikujíci plidhy i<br>TYP                                                     | a dokumenty             |                     | Názov<br>Q<br>Žádné   | хбалату          | Podpicy     | Akce                   |             |
| itelné dokumenty<br>nášele přda vsie dopřilují přichy i<br>T <b>rp</b><br>skem O záznamů                             | a dokumenty             |                     | Název<br>Q.<br>Žádné  | ylanamy          | Podpicy     | Akce<br>Zabrast 20 A   | e stránku   |
| Itelné dokumenty<br>nášele před vale dopikují předvi<br>T <b>vo</b><br>tkem <b>0 záznamů</b><br>Přídat dašli přílohu | a dokumenty             |                     | Název<br>Q.<br>Žácná  | zámany           | Podpisy     | Akce<br>Zobrasit 20 A  | e stránku   |
| Itelné dokumenty<br>nášele před vale dopřivýcí přidy v<br>TYP<br>tk<br>ekem O záznamů<br>Přidat daší přídohu         | a dokumenty             |                     | Názeer<br>Q.<br>Zádné | xågnamy          | Podpicy     | Akce<br>Zobrasit 20 /r | a stráchu   |
| itelné dokumenty<br>Hôtes přida vale dopřivýci přidny v<br>Typ<br>Škem O záznamů<br>Přidat daší přilohu              | a dokumenty             |                     | Názer<br>Q<br>Žáné    | zźsnamy          | Podpecy     | Akce<br>Zobrast 20 r   | a straictur |
| itelné dokumenty<br>nášete přáz vale dostkýcí přibly :<br>Typ<br>Skem O záznamů<br>Přidat další přílohu              | a dokumenty             |                     | Názov<br>Q<br>Žádně   | zžanamy          | Podpisy     | Akce<br>Zobrast 20 A   | a strácku   |

- 8) Zobrazí se poslední záložka "Shrnutí doložení realizace"
  - Zkontrolujte vše vyplněné a proces dokončete stisknutím tlačítka "Podat doložení reali-• zace".

| Stav dolođeni realizace                         |                                       |
|-------------------------------------------------|---------------------------------------|
| Čeká se na podklady od žadatele a jejich podání |                                       |
| O-O-O-O Shrnuti doloženi realizace              |                                       |
| Změny 🔻                                         |                                       |
| Parametry a indikátory 🔻                        |                                       |
| Doložení realizace 🔻                            |                                       |
| Rozpočet 💌                                      |                                       |
| Financování 🔻                                   |                                       |
| Přílohy 🔻                                       |                                       |
|                                                 |                                       |
| Předchozí krok                                  | 😁 Vytisknout Podat doloženi realizace |
|                                                 |                                       |

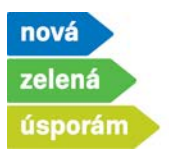

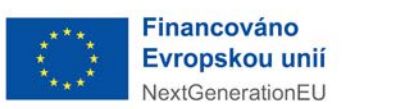

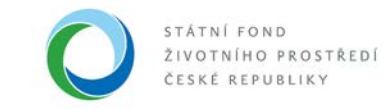

9) Jste informováni, že doložení realizace proběhlo úspěšně

| -            |                         |                                |                 |             |
|--------------|-------------------------|--------------------------------|-----------------|-------------|
| -            | 9210100185              | Dvořáková_TČ+ZS_před realizací | Pavla Dvořáková | Akceptovaný |
| Stav doložer | irealizace              |                                |                 |             |
| Doložer      | í realizace bylo podáno |                                |                 |             |